## How to download any YouTube\* Video

 Find a video that you can't live without online somewhere.
\*YouTube will always work, but others will typically work also. If your website does not work, try to find the same or comparable video on YouTube.

| ⊖ ⊖ ⊙ Multiplying Fractions - You × |                                                                                |      |  |
|-------------------------------------|--------------------------------------------------------------------------------|------|--|
| ← ⇒ C fi                            | C 🟦 🏠 https://www.youtube.com/watch?v=CTKMK1ZGLuk#t                            |      |  |
| 👌 NISD 🕺 👖 Intra                    | net 🛛 Inbox 🌋 My Instant Classroon 🍈 eClassroom2 🚦                             | 🔤 Ad |  |
| You Tube                            |                                                                                |      |  |
| GUIDE                               | Multiply $\frac{5}{6} \cdot \frac{2}{3}$ . Simplify your answ<br>$\frac{1}{2}$ | er.  |  |

 Copy (Ctrl+C) the URL of the YouTube page. Make sure you have the entire URL highlighted; sometimes they extend past the end of the address bar.

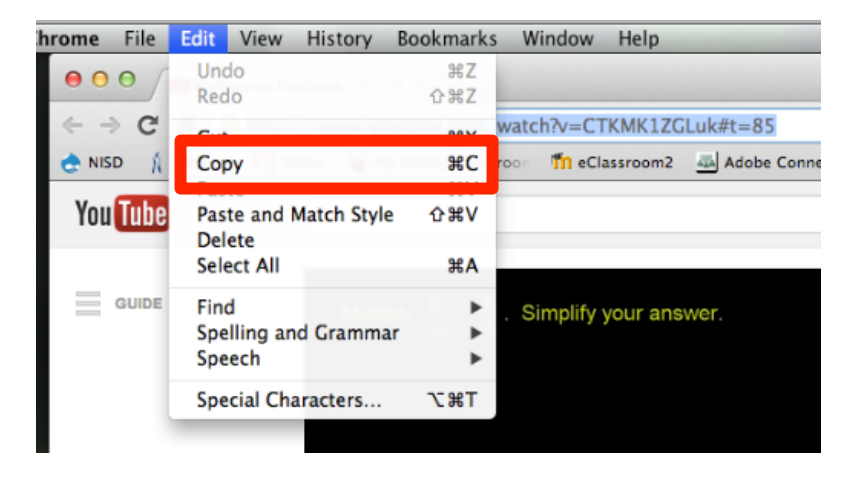

3. Navigate to keepvid.com

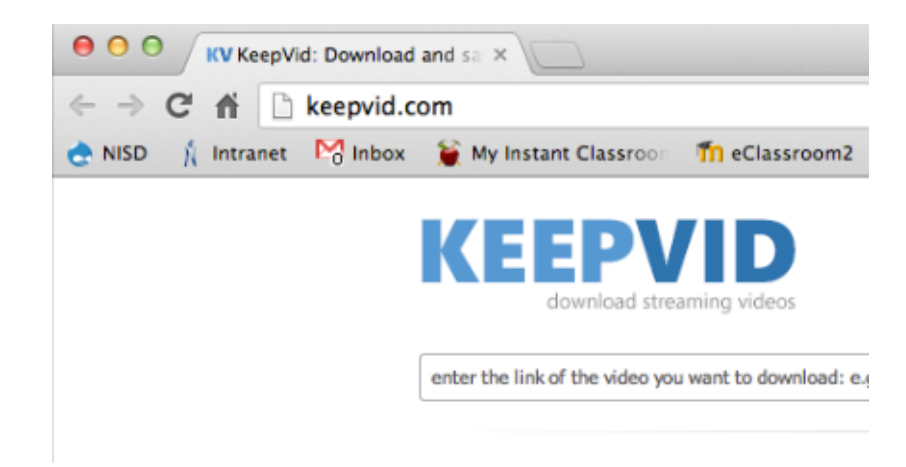

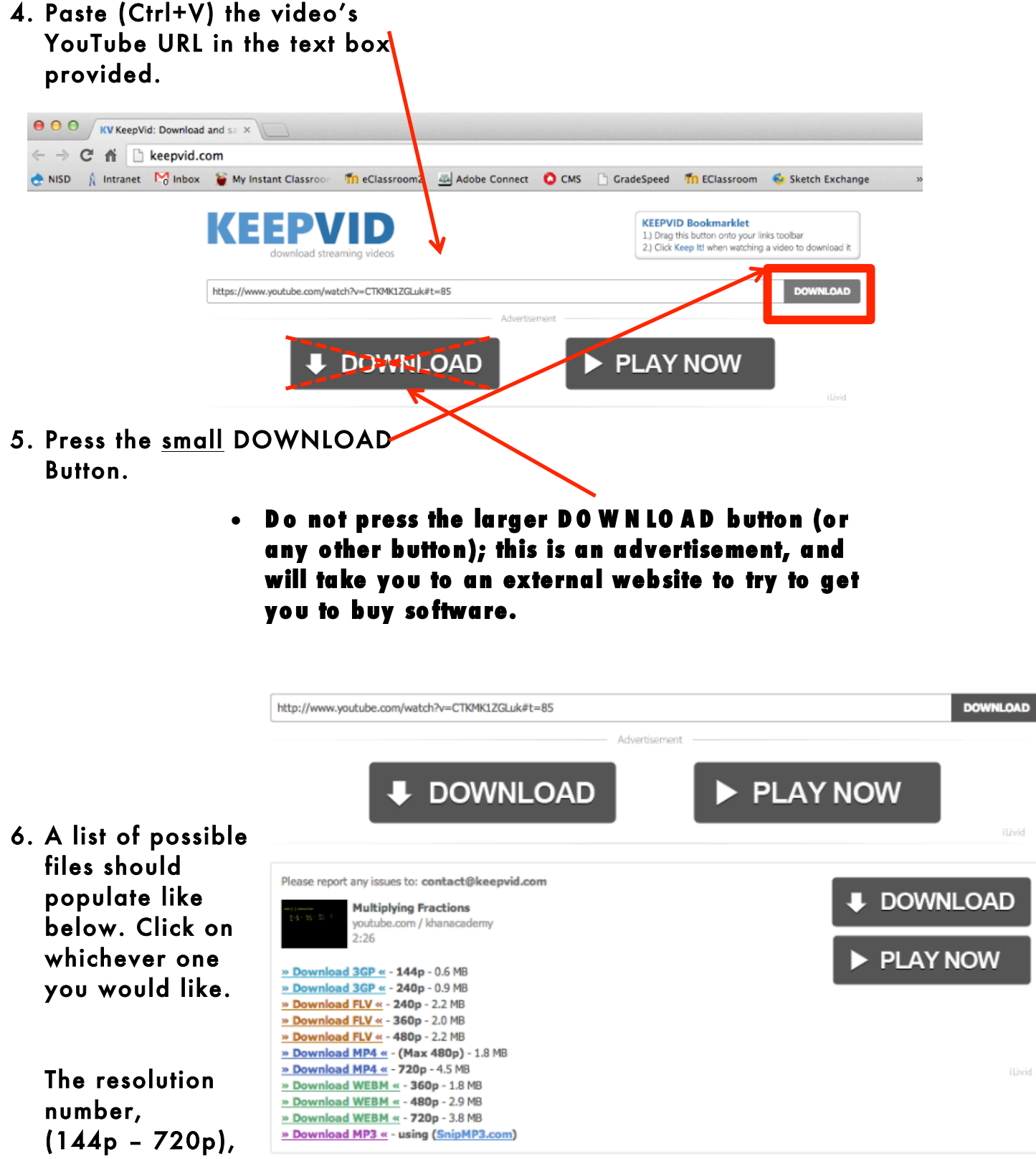

refers to the file size and quality of the clip.

I would always try to download the largest resolution available.

| If using on a | l recommend |
|---------------|-------------|
| Apple Device  | M P4        |
| PC or Android | FLV         |